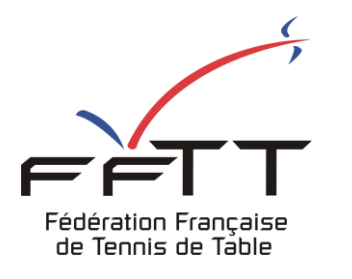

**SPID V2** 

**Fiche pratique** 

Date : Juin 2021

Objet : Mon Espace Club - Créer une nouvelle licence

## Le pré-requis est de se connecter à Mon Espace Club SPID V2 : https://monclub.fftt.com/login

-≡ #Mon Espace Club NOTIFICATIONS Fédération Française de Tennis de Table NOTIFICATIONS () O Â Administratif 0 BII Licenciés TÂCHES EN COURS Liens utiles ~ ABONNEMENTS PING PONG MAG QUESTIONNAIRES EN ATTENTE j. Sportifs 43 0 ¥ Promotion GD Liens externes MODIF. DE RENCONTRES EN ATTENTE Aide TOURNOIS EN ATTENTE 0 (!) 2 0 MODIF. DE RENCONTRES À RÉPONDRE () 1 Formuler un retour Dans le menu de gauche, cliquer sur « Licenciés » puis sur « Licences » 1

Une fois connecté, la page d'accueil s'affiche

|           | ~                                          |   | ≡ #Mon Espace Club     |         |                        | LACHAMBRE Cédric (cedric.lachambre@lgett.fr) 🗸     |  |
|-----------|--------------------------------------------|---|------------------------|---------|------------------------|----------------------------------------------------|--|
|           | Fédération Française<br>de Tennis de Table |   | ⊕ AJOUTER UN LICENCIÉ  | UTER DE | S APPARTENANCES        |                                                    |  |
| Ê         | Administratif                              | ~ | CRITÉRES DE RECHERCHE  |         |                        |                                                    |  |
|           | Licenciés                                  | ^ | N° de licence          |         | N° National            | Licence archivé 👻                                  |  |
| $\langle$ | Licences 1                                 |   | Sexe                   | •       | Nom                    | Prénom                                             |  |
|           | Mutations                                  |   | Date de validation min |         | Date de validation max | Saison<br>Saison 2019 / 2020, Saison 2020 / 2021 🔹 |  |
|           | Transferts                                 |   |                        |         |                        |                                                    |  |
|           | Statistiques                               |   |                        |         |                        | <b>RECHERCHER</b> RÉINITIALISER                    |  |
|           | Historique                                 |   |                        |         |                        | 2                                                  |  |
|           | Liens utiles                               | ~ | LISTE DES LICENCIÉS    |         | Q Filtrer les          | résultats                                          |  |
| Ŕ         | Sportifs                                   | ~ | 106 Résultats au total |         |                        |                                                    |  |

Dans la fenêtre principale cliquer sur « Créer un Licencié » 2

Une nouvelle fenêtre s'ouvre.

Remplissez toutes les rubriques, les champs obligatoires sont suivis d'une étoile.

| ETHT LIVIL                                                                        |                                         |                   |                                      |        |
|-----------------------------------------------------------------------------------|-----------------------------------------|-------------------|--------------------------------------|--------|
| Nom*                                                                              | Prénom *                                |                   | Date de naissance *                  |        |
| 0/30                                                                              | -                                       | 0 / 20            | -                                    |        |
| Lieu de naissance                                                                 | Sexe *                                  | +                 | Nationalité *<br>France (F)          | ×      |
| 0 / 100                                                                           |                                         |                   |                                      |        |
| CLRSSEMENT                                                                        |                                         |                   |                                      |        |
| Échelon*<br>Autre                                                                 | Rang                                    |                   | Points * 500                         | ×      |
| PDHESION<br>ype de licence ←                                                      | Date de validation<br>07/06/2021 à 10:0 | 00:32             | Date de fin de validation 30/06/2021 |        |
| PRINCIPAUX MOYENS DE COMMUNICATI                                                  | אכ                                      |                   |                                      |        |
|                                                                                   | Téléphone fixe                          |                   | Téléphone portable                   |        |
| mail *                                                                            |                                         | 0.400             |                                      | 0 / 30 |
| mail *<br>0 / 100                                                                 |                                         | 0730              |                                      |        |
| mail *<br>0 / 100<br>I° et libellé voie *                                         |                                         | 0730              |                                      | 0/29   |
| mail *<br>0 / 100<br>l° et libellé voie *                                         |                                         | Lieu dit          |                                      | 0 / 38 |
| mail *<br>0 / 100<br>V° et libellé voie *<br>Résidence, bâtiment                  | 0/38                                    | Lieu dit          |                                      | 0 / 38 |
| mail *<br>0 / 100<br>l° et libellé voie *<br>Résidence, bâtiment                  | 0/38                                    | Lieu dit<br>Ville |                                      | 0 / 38 |
| mail *<br>0 / 100<br>l° et libellé voie *<br>lésidence, bâtiment<br>code postal * | 0/38                                    | Lieu dit<br>Ville |                                      | 0738   |

## N'oubliez pas de cocher :

Le licencié a pris connaissance des conditions d'assurance\*

Demander l'accord aux licencié.e.s pour la diffusion des informations de communication

|         | Optin FFTT<br>À des fins associatives         |             | Optin partenaires<br>À des fins commerciales |  |
|---------|-----------------------------------------------|-------------|----------------------------------------------|--|
| Termi   | ner par cliquer sur le bouton « Enregistrer » | ENREGIST    | RER                                          |  |
| Si le f | ormulaire est correctement renseigné, le me   | ssage suiva | ant s'affiche.                               |  |

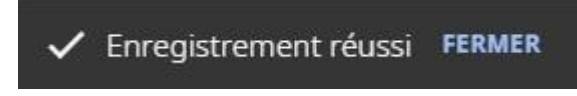

Sinon les champs à revoir sont mis en surbrillance rouge.

## Exemple :

CERTIFICAT MEDICAL

Type de certificat \*

La valeur ne doit pas être vide

Il conviendra alors de modifier ces champs et de cliquer à nouveau sur « Enregistrer »

ENREGISTRER